# 正式教职工省本级社保卡通办 五个事项操作说明

### 一、社会保障卡申领

概念:指个人首次申领社保卡,申领途径为线上跨省通办服务页面。面向年龄满16周 岁的全体中国公民。(首次申领社保卡免费)

办理流程:

1. 登录"支付宝"APP 在搜索栏输入"电子社保卡",点击"电子社保卡"小程序的 下的"社会保障卡申领"进入社会保障卡申领界面。例:图1,图2。

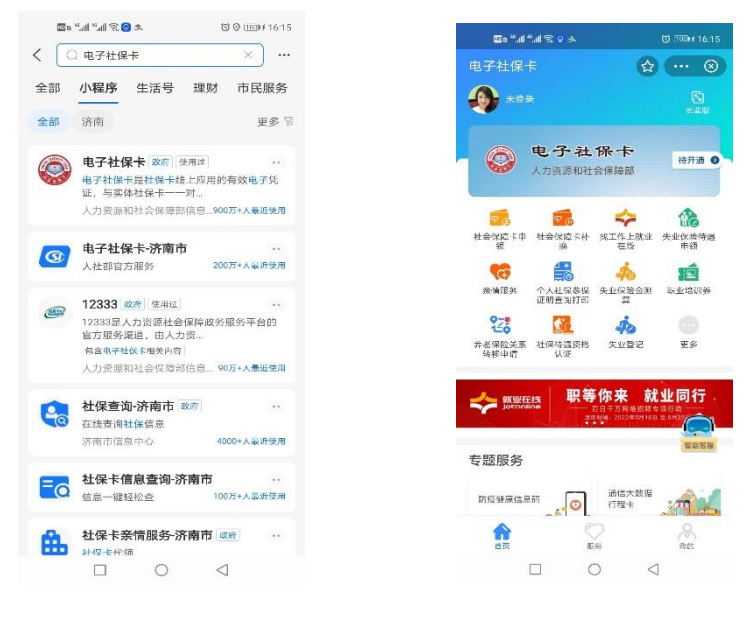

图 1

图 2

2. 进入社会保障卡申领界面会有"办事指南",可以在资格校验下点击"社保卡跨省 通办开通地区"查看所在地区是否开通了跨省通办业务。例:图3,图4。

|        | 號 전 🛈 🗢 🔺 🖉         | 11: 26: 22 | <i>42</i> ⓒ 0 S                                                                                                    |
|--------|---------------------|------------|----------------------------------------------------------------------------------------------------|
|        | 社会保障卡申领             | 〈 社保卡      | 垮省通办开通地区                                                                                                    |
| 日:木    | R 播甲领的社保卡奇件地址和收件    |            |                                                                                                    |
| 邮寄     | 费用,同城10元、省内12元、省外16 | 山东省   济南市  |                                                                                                    |
|        |                     |            |                                                                                                    |
| 流程     |                     | 已开通服务      |                                                                                                    |
| 交验     |                     |            |                                                                                                    |
| 页地区    | 及发卡银行,并填写证件信息,通过    | 派城市社会保障卡跨省 | 迪办服务开迪悟况如下:                                                                                                    |
| 则,完)   | 或申领资格预校验。申领前可先通     | 社会保障卡申领    | 己开酒                                                                                                    |
| 卡跨省    | 通办开通地区查询服务,确认要申     | 社人伯盛と古田    | and the second second se |
| 卡的地    | 区是否已开通申领服务。目前支持     | 社会保障卡启用    | 已开阔                                                                                                    |
| 「全国    | 性服务网点的发卡银行的社保卡。     | 社会保障卡临时非   | 主失 已开调                                                                                                    |
| L      |                     |            |                                                                                                    |
| 生肥い    | 业 手机号 常住地址等资料并提     | 社会保障卡补换    | 已开通                                                                                                    |
| 田木     | 人实名办理的手机号进行社保卡由     | 社会保障上制上;   | 出度本海                                                                                                    |
| 11-1-2 | (XH) and when the F | 化云冰摩下闸下3   |                                                                                                    |
|        |                     |            |                                                                                                    |
| 付      |                     | 已开通银行      |                                                                                                    |
| 件地址    | 信息,提交订单并支付邮寄费用。     |            |                                                                                                    |
| 订单支    | 付前,可以撤销申请订单,支付成功    | 该城市已开通以下银行 | 的社会保障卡跨省通办服                                                                                                    |
| 法撤销    | ,请务必谨慎确认信息无误后再提     |            | <u>4</u>                                                                                                    |
| f 支付   | •                   | 中国工间银行     | 1                                                                                                    |
|        |                     | ▲ 中国建设银行   | Ť                                                                                                    |
| 略寄     |                     | -          |                                                                                                    |
| -      |                     |            | F                                                                                                    |
|        | 图 3                 |            | 图 4                                                                                                    |

3. (1)正常办理

阅读协议并勾选☑,点击"开始办理"进入"申领资格预校验"。输入相应信息开始人 脸识别检验。例:图 5,图 6。

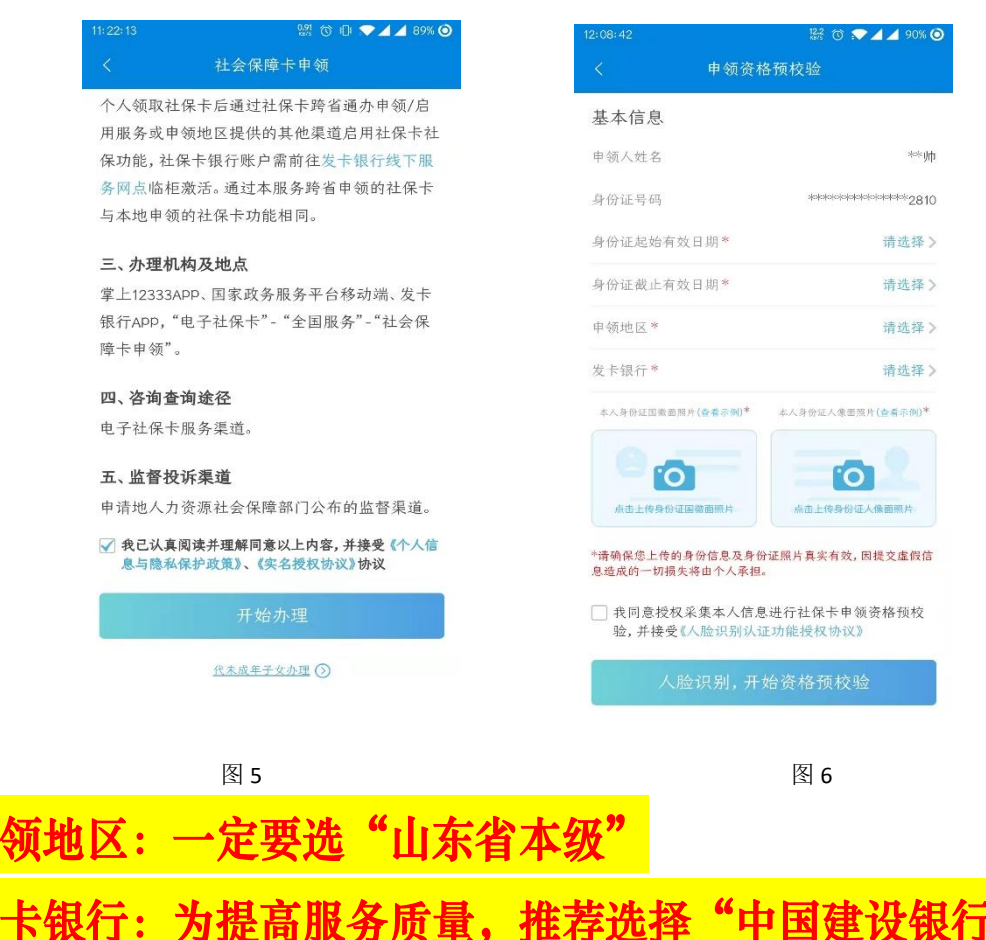

- (2)如果是代未成年子女办理就点击使用下面的"代未成年子女办理"功能。
- 例:图7,图8。

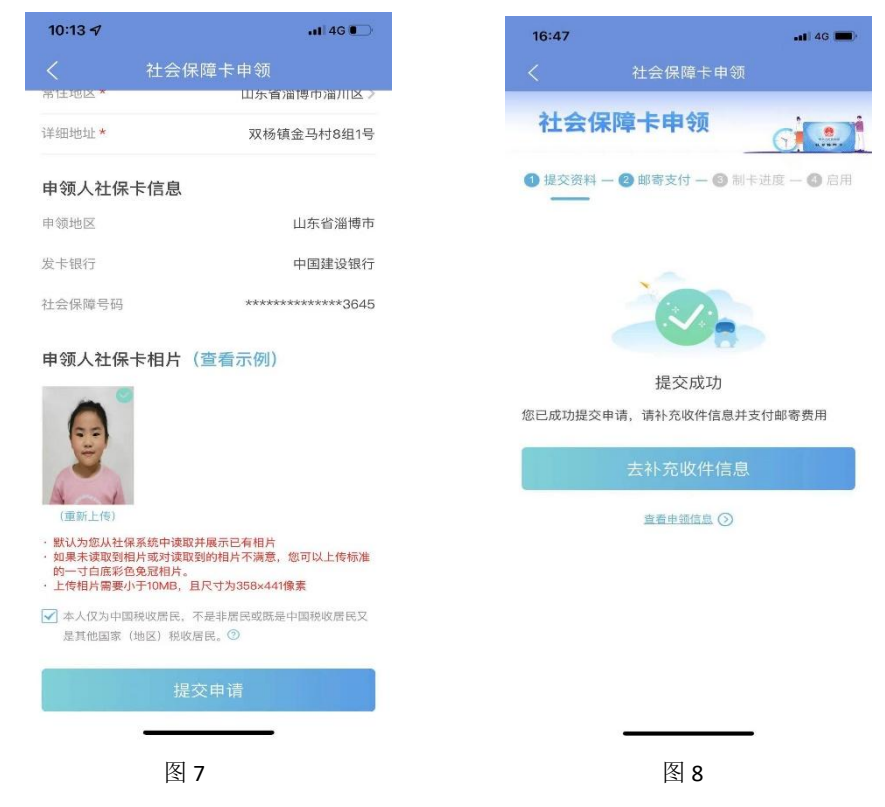

**4**. 通过"人脸识别,开始资格预检验"后,正式进入社保卡申领界面,填写信息,点击"我已确认以上信息,并提交"。例:图 9。

申领提交成功后转到,例:图 10 界面,可以点击"去补充收件信息"并缴费,也可以 "查看申领信息"。

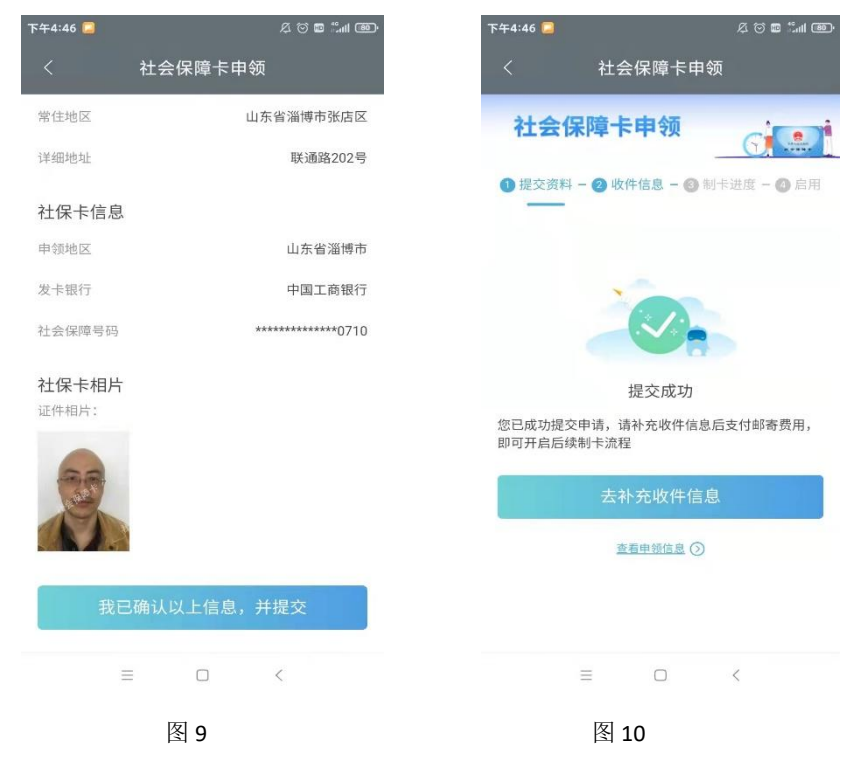

#### 5. (1) 正常流程

完成上述步骤,等待制卡完成邮寄即可。例:图11,图12已领卡。

| 社会保障卡申领<br>(保障卡申领<br>単一 ② 邮寄支付 → ③ 制卡进度 → ④ 启用<br>群日 3 部等支付 → ③ 制卡进度 → ④ 启用                                                                                                    | 22                       |                                                                                                    | al 🗢 💷           |
|----------------------------------------------------------------------------------------------------|--------------------------|----------------------------------------------------------------------------------------------------|------------------|
| (保障卡申领) 第二章 部寄支付 - ● 制卡进度 - ● 高用 建信息 情况交成功 1-12-03 11:06:26 時間 第二章 第二章 第二章 第二章 第二章 第二章 第二章 第二章 第二章 第二章 第二章 第二章 第二章 第二章 第二章 第二章 第二章 第二章 第二章 第二章 第二章 第二章 第二章                                                                                                    |                          | 社会保障卡申领                                                                                                    |                  |
| □□□□□□□□□□□□□□□□□□□□□□□□□□□□□□□□□□□□                                                                                                    | t会                       | 保障卡申领                                                                                                    | C                |
| 費信息 <b>請提交成功</b><br><b>1</b> -12-03 11:06:26<br><b>満成功</b><br><b>1</b> -12-03 11:07:27<br><b>1</b> -12-03 11:07:27<br><b>1</b> =12-03 11:07:32<br><b>里制卡申请</b><br><b>1</b> -12-03 11:07:32<br><b>ド成功</b><br><b>1</b> -12-07 14:18:50<br><b>貸出</b><br><b>1</b> -12-17 12:32:00 | 是交                       | 资料 — 2 邮寄支付 — 🚯 制卡进                                                                                                    | <b>进度 — ④</b> 启用 |
| ■型付日単<br><b>里制卡申请</b><br>1-12-03 11:07:32<br><b>ド成功</b><br>1-12-07 14:18:50<br><b>发出</b><br>1-12-17 12:32:00                                                                                                    | )<br> <br> <br>          | <ul> <li>注度信息</li> <li>申请提交成功</li> <li>2021-12-03 11:06:26</li> <li>(甲氨信息宣考)</li> <li>総费成功</li> <li>2021-12-03 11:07:27</li> </ul> |                  |
| <b>株成功</b><br>1-12-07 14:18:50<br><b>发出</b><br>1-12-17 12:32:00                                                                                                    | (查報<br>受理<br>202         | ■支付订单)<br>理制卡申请<br>21-12-03 11:07:32                                                                                               |                  |
|                                                                                                    | 制卡<br>2021<br>已发<br>2021 | 成功<br>-12-07 14:18:50<br>出<br>-12-17 12:32:00                                                                                      |                  |
|                                                                                                    |                          | 社保卡制卡进度查询 ②                                                                                                    |                  |
| 社保主制主进度查询 ()                                                                                                    |                          |                                                                                                    |                  |
| 社保主制卡速度宣询 ③                                                                                                    |                          | 图 11                                                                                                    |                  |

(2) 需要修改信息

如果在等期间发现有需要修改的信息,可以重新点击图 2 中的"社会保障卡申领" 功能来选择修改信息进行修改。例:图 13,图 14。

| 1:38 🕫      |             | 08:55                                                   |       |
|-------------|-------------|---------------------------------------------------------|-------|
| 社会保障卡申      | 目令页         | - 社会保障卡制-                                               | 卡进度查询 |
| 询到您有以下申领记录  | 申领社保卡       | 山东省 淄博市                                                 |       |
| 本人申领        | ☑ 需修改信息     | 山东省淄博市制卡进度                                              | 信息    |
| 申请日期        | 2022年01月07日 | <ul> <li>申请提交成功</li> <li>2021–12–10 17:53:11</li> </ul> |       |
| 自领地区        | 淄博市         | 中领信息查看                                                  |       |
| <b>食卡银行</b> | 中国建设银行      | ● 缴费成功                                                  |       |
| 制卡进度        | 待修改信息       | 2021-12-10 17:57:01                                     |       |
|             |             | ● 受理制卡申请                                                |       |
|             |             | 2021-12-10 17:57:05                                     |       |
|             |             | ● 待修改信息                                                 |       |
|             |             | 2021–12–13 09:59:33                                     |       |
|             |             | 重新受理制卡申请<br>2021 12 14 09:54:55                         |       |
|             |             | ◎ 制卡成功                                                  |       |
|             |             | ◎ 已发出                                                   |       |
|             |             | ● 已领卡                                                   |       |
|             |             |                                                         |       |
| 图 13        |             | 图 14                                                    | 4     |

# 二、社会保障卡启用

概念: 个人社保卡社保功能从封存变为正常状态。面向所有持有封存社保卡的个人。 办理流程:

领取到社会保障卡以后可以点击上述图 2 中的"社会保障卡启用"功能来启用社保卡 和查看启用记录。例:图 15,图 16,图 17。

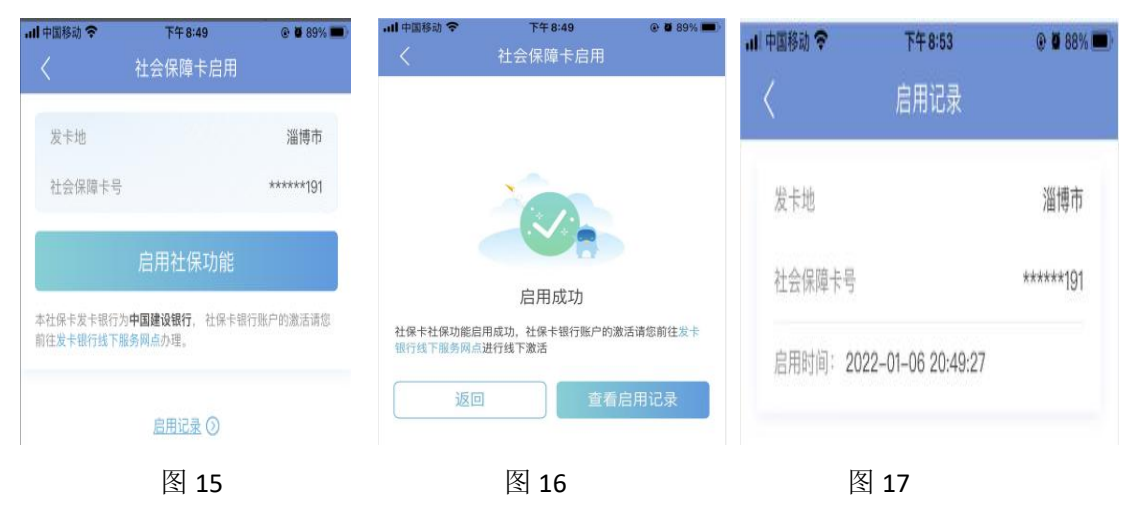

# 三、社会保障卡补换

申领条件:持卡人在办理正式挂失后,线上申请补领或换领一张新的社保卡,并注销老 卡。面向年龄满 18 周岁的全体中国公民。

办理流程:

1.通过点击上述图 2 中的"社会保障卡补换"功能,选择补换原因通过人脸识别验证后进行操作。例:图 18,图 19。

图 19

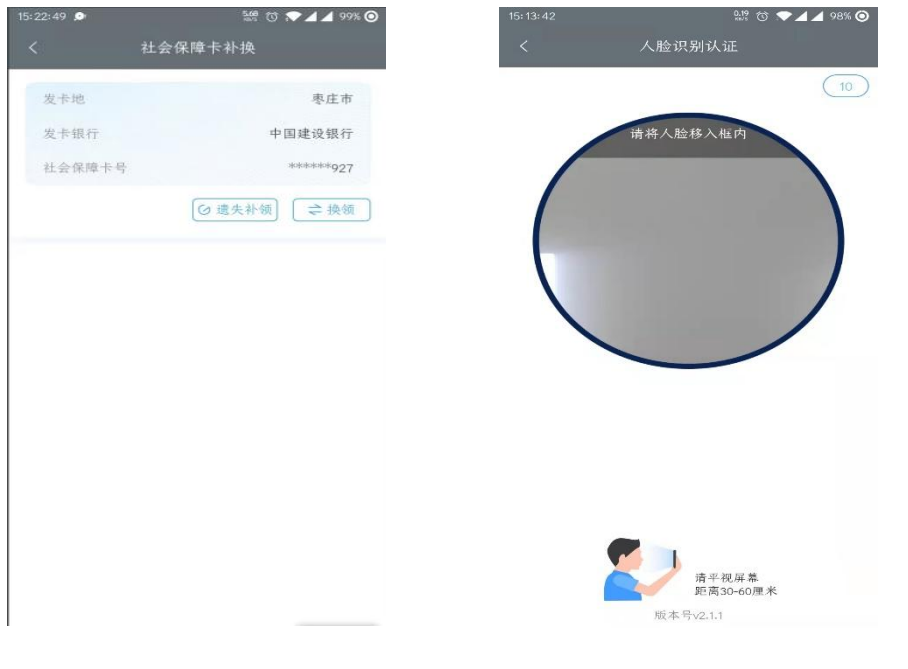

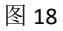

2.在打开的社会保障卡补领、换领界面填写相关信息并提交申请。例:图 20

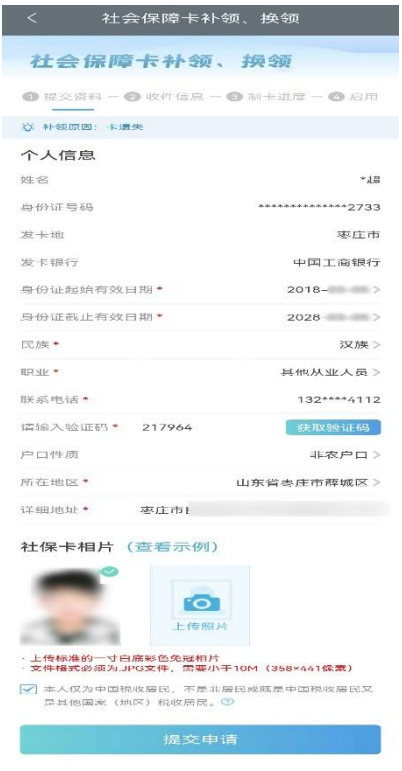

图 20

**3**.补换信息提交完成后点击"去补充收件信息",填写收件信息并付款。例:图 21,图 22。

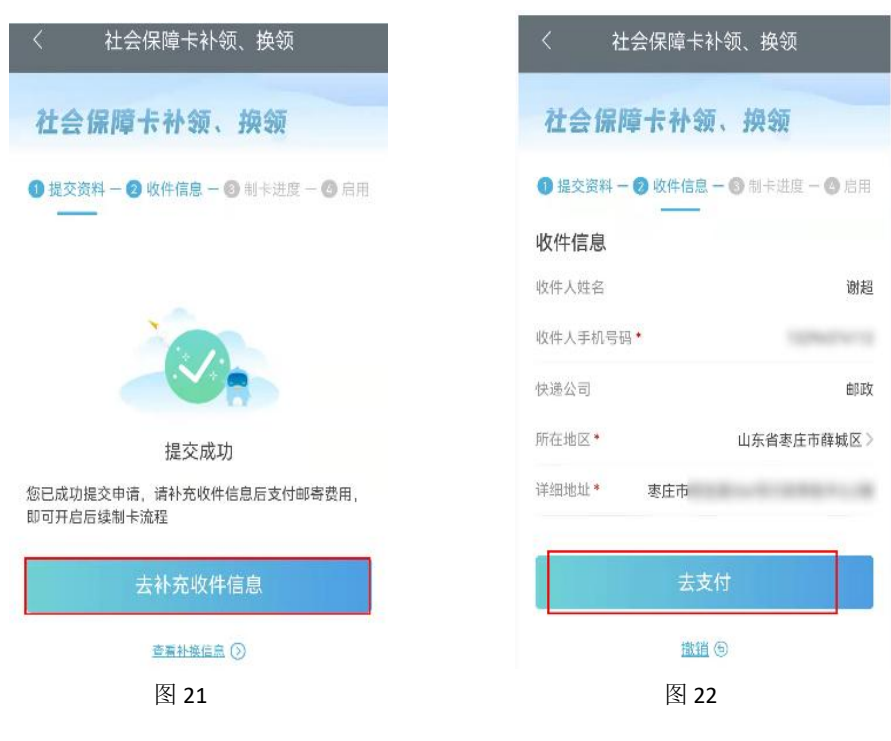

4.支付成功后可以查看制卡进度以及收件信息。例:图 23,图 24。

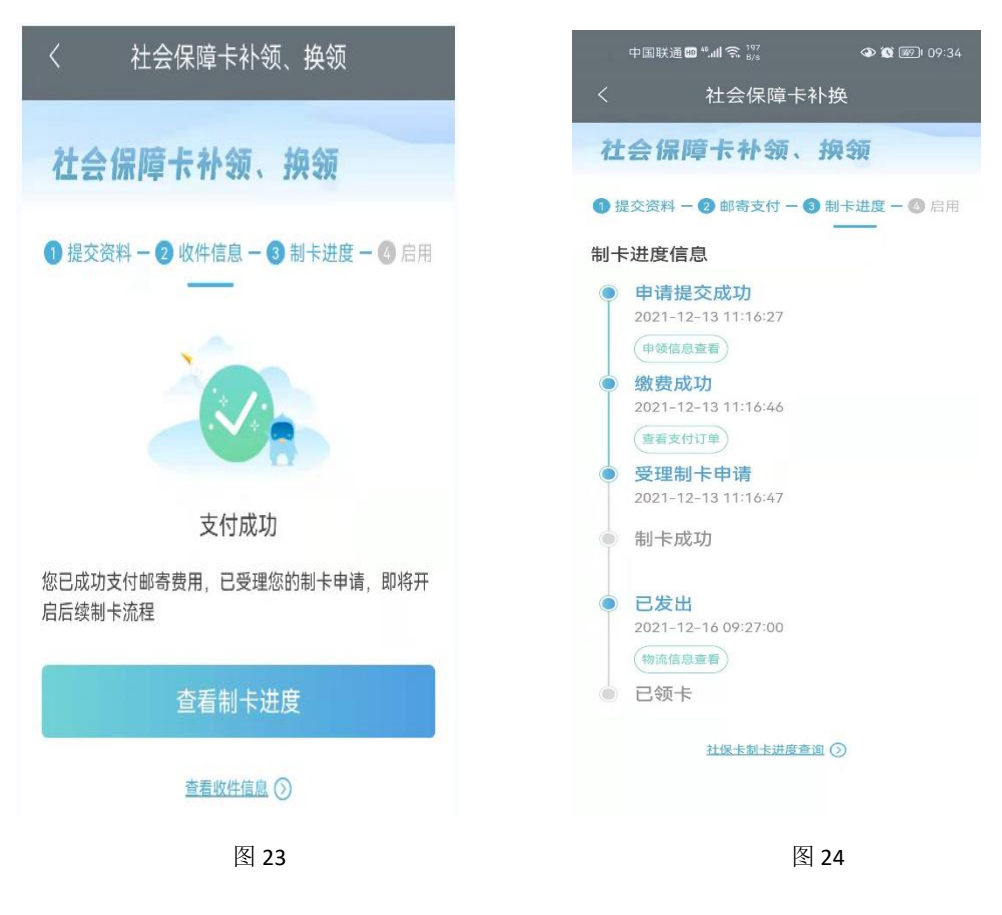

5.收到卡后重新点击在图 2 中的"社会保障卡补换",点击"启用社保卡"进行启用。 例:图 25,图 26

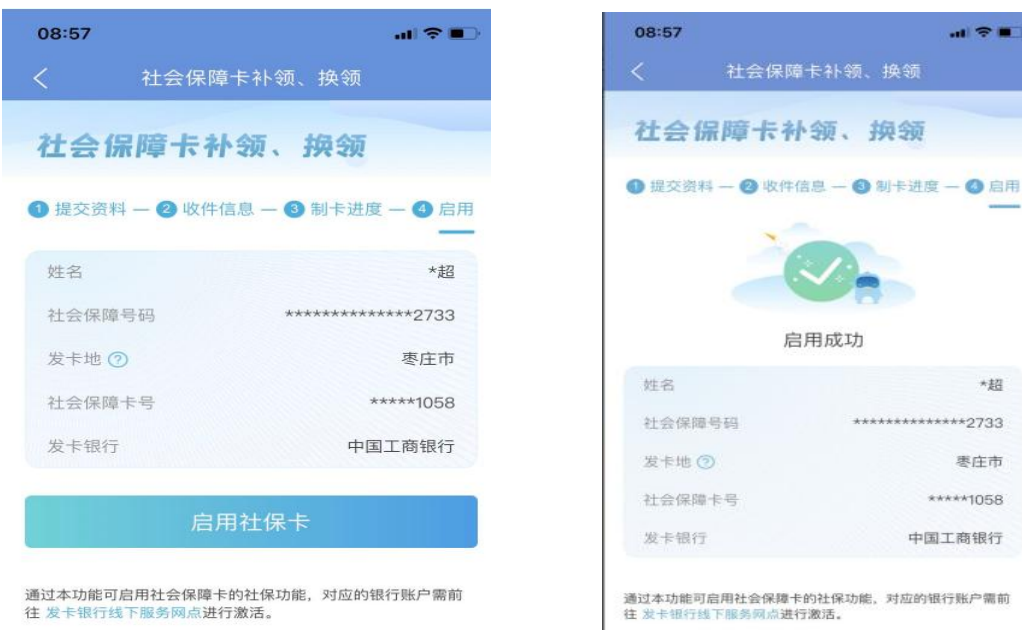

\*超

零庄市

\*\*\*\*\*1058

### 四、社会保障卡临时挂失

申领条件:当持卡人的社保卡临时无法找到或由于一些原因想中断使用时,可以对社保 卡进行临时挂失,临时挂失的社保卡的社保功能将无法在线下场景中使用。面向所有持有正 常社保卡的个人。

办理流程:

通过点击上述图 2 中的"社会保障卡临时挂失"功能即可实现。有效期为 7 个自然日, 药店和医院均无法使用。例:图 27,图 28,图 29.

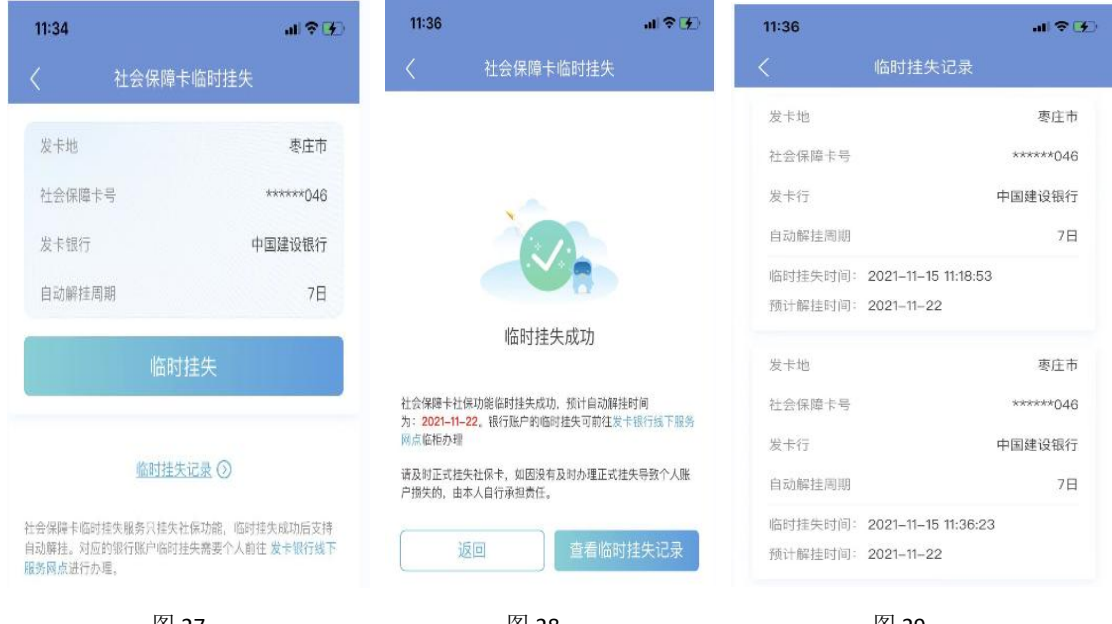

#### 图 27

图 28

图 29

## 五、社会保障卡制卡进度查询

申领条件:查看持卡人申领、补换的社保卡制卡进度信息,制卡进度分为受理制卡申 请、制卡成功、已发出、已领取4个进度节点。面向所有持有办理过社保卡申领、补换的个 人。

办理流程:

在等待制卡期间可以点击上述图 2 中的"社会保障卡制卡进度查询"。例:图 30,图 31。

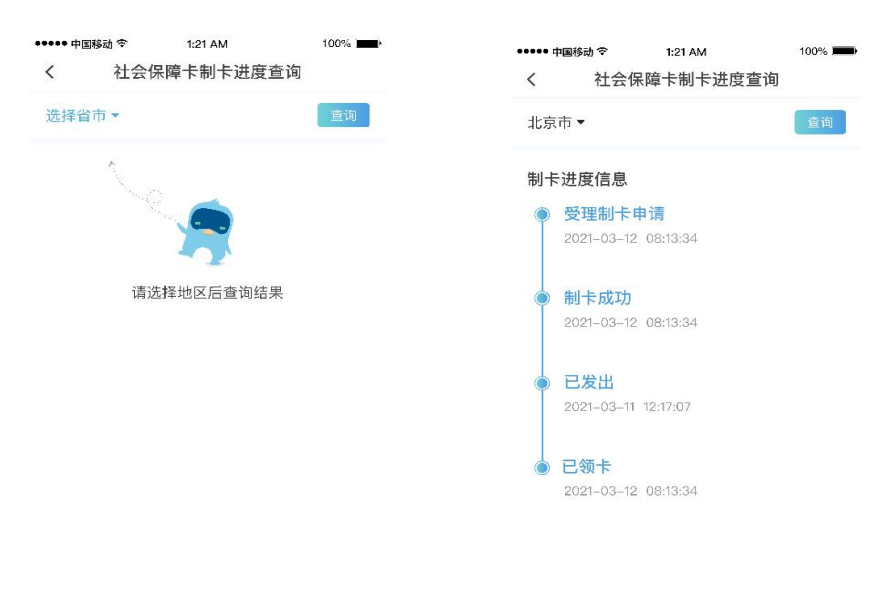

图 30

图 31